# **CLJVISTCK**

## Reference Guide ATCA Shelf Manager Software

Clavister AB Sjögatan 6J SE-89160 Örnsköldsvik SWEDEN

Phone: +46-660-299200 Fax: +46-660-12250

www.clavister.com

Published 2010-01-27

#### **Reference Guide** ATCA Shelf Manager Software

Published 2010-01-27

#### **Copyright Notice**

This publication, including all photographs, illustrations and software, is protected under international copyright laws, with all rights reserved. Neither this manual, nor any of the material contained herein, may be reproduced without the written consent of Clavister.

#### Disclaimer

The information in this document is subject to change without notice. Clavister makes no representations or warranties with respect to the contents hereof and specifically disclaims any implied warranties of merchantability or fitness for a particular purpose. Clavister reserves the right to revise this publication and to make changes from time to time in the content hereof without any obligation to notify any person or parties of such revision or changes.

#### **Limitations of Liability**

UNDER NO CIRCUMSTANCES SHALL CLAVISTER OR ITS SUPPLIERS BE LIABLE FOR DAMAGES OF ANY CHARACTER (E.G. DAMAGES FOR LOSS OF PROFIT, SOFTWARE RESTORATION, WORK STOPPAGE, LOSS OF SAVED DATA OR ANY OTHER COMMERCIAL DAMAGES OR LOSSES) RESULTING FROM THE APPLICATION OR IMPROPER USE OF THE CLAVISTER PRODUCT OR FAILURE OF THE PRODUCT, EVEN IF CLAVISTER IS INFORMED OF THE POSSIBILITY OF SUCH DAMAGES. FURTHERMORE, CLAVISTER WILL NOT BE LIABLE FOR THIRD-PARTY CLAIMS AGAINST CUSTOMER FOR LOSSES OR DAMAGES. CLAVISTER WILL IN NO EVENT BE LIABLE FOR ANY DAMAGES IN EXCESS OF THE AMOUNT CLAVISTER RECEIVED FROM THE END-USER FOR THE PRODUCT.

## **Table of Contents**

| Preface          | . 4 |
|------------------|-----|
| 1. Using the CLI | . 5 |
| 2. CLI Reference | . 8 |

## Preface

## **Target Audience**

The target audience for this guide is the administrator who is managing a Clavister SC6300 Series Chassis through a SF6090 Switch Fabric Blade.

### Notes to the Main Text

Special sections of text which the reader should pay special attention to are indicated by icons on the left hand side of the page followed by a short paragraph in italicized text. There are the following types of such sections:

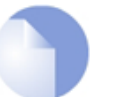

#### Note

This indicates some piece of information that is an addition to the preceding text. It may concern something that is being emphasised or something that is not obvious or explicitly stated in the preceding text.

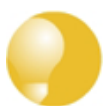

#### Tip

This indicates a piece of non-critical information that is useful to know in certain situations but is not essential reading.

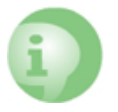

#### Caution

This indicates where the reader should be careful with their actions as an undesirable situation may result if care is not exercised.

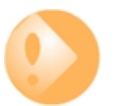

#### Important

This is an essential point that the reader should read and understand.

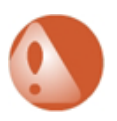

#### Warning

This is essential reading for the user as they should be aware that a serious situation may result if certain actions are taken or not taken.

## **Chapter 1: Using the CLI**

The platform-management CLI provides the means for configuring the Shelf Manager, controlling the Shelf Manager service, viewing and acknowledging all alarms in the chassis, and viewing information about the *field replacable units* (FRUs) in the chassis. The platform-management CLI is accessible from the SCM master CLI.

#### Accessing the Platform-management CLI and its Command Modes

The platform-management CLI is separated into several command modes. The command modes can be entered as prefixes to the commands or as separate commands solely to enter the modes. The prompt changes each time you change modes.

To access the SCM's master CLI:

- 1. Access the SCM via Telnet or using the serial console.
- 2. Log into the SCM as an administrator:

#### admin

The SCM master CLI prompt displays:

ATCA-2xxx#

From here you can access the platform-management CLI. You can exit any mode by typing:

exit

The reference pages for individual commands indicate when to use the various modes.

#### **Platform Management**

Platform-management mode allows you to:

- Perform shelf rediscovery.
- View summary information about the shelf, current alarms, and installed FRUs.
- Access other command modes within the platform-management CLI.

From the master CLI, enter:

#### platform-mgmt

The platform-management prompt is then displayed. From here you can enter platform management commands.

#### **CLI Modes**

The CLI can operate in various *modes* which are listed below.

#### Alarms

Alarms mode allows you to view, acknowledge, and add alarms. From platform-management mode, enter:

alarms

#### Controls

Controls mode allows you to set the HPI controls, configuring items such as the shelf address, Shelf Manager IP address, and FRU power-on sequences. From platform-management mode, enter:

controls

#### Sensors

Sensors mode allows you to access the value of each shelf sensor, including the aggregate thermal, power, and operational sensors. From platform-management mode, enter:

sensors

#### Shelf Management

Shelf management mode allows you to view or change items such as the Shelf Manager status and role. It allows you to stop and restart the Shelf Manager and cause a failover to the peer Shelf Manager. From platform-management mode, enter:

shelf-mgmt

#### • Slot

Slot mode allows you to access each slot and the installed FRU to initiate a FRU hotswap event or to view information such as slot or FRU sensor data. From platform-management mode, enter:

slot <slot\_type> <slot\_num>

The combinations of <slot\_type> and <slot\_num> can be:

| <slot_type></slot_type> | <slot_num></slot_num>                          |
|-------------------------|------------------------------------------------|
| front                   | <1-14> for a 12U shelf or <1-6> for a 5U shelf |
| fan                     | <1-4> for a 12U shelf or <1-2> for a 5U shelf  |
| pem                     | <1-2>                                          |

#### **Command Line Completion**

Pressing the tab key completes a partially typed command keyword. For example, typing a partial command *con* and pressing the tab key completes the keyword *configure*.

Typing a question mark (?) lists valid entries after a command keyword. For example, typing the keyword *configure* and then a question mark brings up a list of valid options that follow *configure*.

#### **Editing and history keys**

The editing key sequences are similar to those used by EMACS text editors. Any character typed is inserted into the command line at the current cursor position, and all characters to the right of the typed character shift to the right. The history key sequence is similar to that used by the UNIX C shell. You can obtain a list of key sequences by entering *help* at the main CLI prompt.

## **Chapter 2: CLI Reference**

The platform-management CLI allows you to view and configure many items related to the Shelf Manager and FRUs, including alarm and sensor data.

As discussed previously, the CLI is divided into the following modes:

- Platform-management commands
- Alarm commands
- Control commands
- Sensor commands
- Shelf management commands
- Slot commands

#### **Platform-management commands**

The following are the platform-management CLI commands:

#### rediscoverShelf

Performs a discovery of all shelf Resources by issuing the saHpiDiscover() function. This is helpful after physically removing a module that was shut down through software, or when recovering from a problem with an incomplete resource presence table.

Syntax:

rediscoverShelf

Mode: Platform management

#### show alarmSummary

Displays a summary of the alarms in the system, including the number of alarms in each severity category.

Syntax:

show alarmSummary

Mode: Platform management

#### show chassis

Summarizes the chassis and the installed FRUs.

Syntax:

show chassis { information | details }

Mode: Platform management

Output:

- FRU firmware versions and hot-swap states.
- The shelf address and IP address.
- The alarm status by alarm severity.

The *details* option additionally displays the shelf power availability.

#### show fans

Summarizes the fan information, including the fan firmware versions and their hotswap states.

Syntax:

show fans

Mode: Platform management

show frus

Summarizes the blade and RTM information, including the firmware versions and the blade hot-swap states.

Syntax:

show frus

Mode: Platform management

show pems

Summarizes the power entry module (PEM) information, including their firmware versions and hot-swap states.

Syntax:

show pems

Mode: Platform management

#### **Alarm commands**

The following are the alarms CLI commands:

#### acknowledge alarmid

Acknowledges a particular alarm by ID. Using the "?" to obtain help lists the alarms and their IDs.

Syntax:

acknowledge alarmId <id>

Mode: Alarms

#### acknowledge all

Acknowledges all alarms.

Syntax:

acknowledge all

Mode: Alarms

#### acknowledge severity

Acknowledges all alarms of a certain severity.

Syntax:

```
acknowledge severity { minor | major | critical }
```

Mode:

#### configure add

Adds an alarm of a specified severity with a user-defined text description that can be up to 20 characters long. Alarms added by users are listed under slot 0. You can include blank spaces in the description by enclosing the description in quotation marks (" ").

Syntax:

configure add { minor | major | critical } <descript>

Mode: Alarms

#### configure delete

Deletes a particular alarm by ID.

Syntax:

show alarmId <id>

Mode: Alarms

Slot 0 indicates shelf alarms or alarms added by users.

show alarmId

Displays a particular alarm by ID and lists the slot, blade type, time stamp, severity, acknowledged state, and description.

Syntax:

show alarmId <id>

Mode: Alarms

Slot 0 indicates shelf alarms or alarms added by users.

show all

Displays all current alarms and identifies the slot, blade type, time stamp, severity, acknowledged state, and description.

Syntax:

show all

Mode: Alarms

Slot 0 indicates shelf alarms or alarms added by users.

See also: show alarmSummary

#### **Control commands**

The following are the controls CLI commands:

#### configure shelf-address numeric

Specifies the shelf address as a hexadecimal number.

Syntax:

```
configure shelf-address numeric
```

Mode: Controls

The sixth byte of the shelf address is assumed to be the logical shelf number, which is used to configure some IPv4 interfaces upon startup.

#### configure shelf-ip-address

Sets the Shelf Manager IP address. This command can be issued only on the active Shelf Manager.

Syntax:

configure shelf-ip-address <ip\_addr>

Mode: Controls

The command takes effect immediately and is replicated to the standby Shelf Manager automatically. The changes are also written to the shelf FRU device so that the command is

persistent even across shelf reboots.

#### configure shelf-subnet-mask

Specifies the subnet mask of the Shelf Manager.

Syntax:

configure shelf-subnet-mask <mask>

Mode: Controls

#### configure shelf-gateway-address

Specifies the gateway address of the Shelf Manager.

Syntax:

configure shelf-gateway-address <gateway\_addr>

Mode: Controls

#### configure fru-power-on-seq

Sets a new position for a certain FRU in the shelf's power-on sequence. This may put two FRUs in the same sequence position until the command is run again to change the other FRU's position.

Syntax:

```
configure fru-power-on-seq <sequence_num> { front <1-14> |
fan <1-4> | pem <1-2> | spm <1-2> }
```

#### Mode: Controls

The new power-on order does not take effect until it is written to the shelf FRU information using the configure *fru-power-on-seq-commit* command, which will not work until all FRUs have unique sequence numbers. You can view the current positions of the FRUs in the sequence using the *show* command from controls mode.

The number of power-on positions in the sequence are limited by the number of modules possible in the shelf.

#### configure fru-power-on-seq-commit

Saves the current FRU power-on sequence persistently in the shelf FRU information.

Syntax:

```
configure fru-power-on-seq-commit PULSE_ON
```

Mode: Controls

To determine whether the current information is already saved persistently, use the show sensorld command with ID 1300. The value 0001 means it is already persistent.

show

Displays the shelf controls with corresponding numbers and current values. The *all* option displays all of them, including identifying the shelf address, Shelf Manager IP address, and the current positions of the FRUs in the shelf's power-on sequence.

Syntax:

show { all | controlId <control\_num> }

Mode: Controls

#### Sensor commands

The following are the sensors CLI commands:

show all

Displays the name, sensor number, and value of each shelf sensor.

Syntax:

show all

Mode: Sensors

The shelf sensors include:

- FRU power-on sequence commit status.
- Shelf FRU information valid.
- Aggregate thermal status.
- Aggregate power status.
- Aggregate operational status.

#### show sensorId

Displays the value of the sensor specified by its sensor number. Some sensors provide additional information, such as the threshold status details.

Syntax:

show sensorId <number>

Mode: Sensors

#### Shelf management commands

The following are the shelf management CLI commands:

#### • configure domainTag

Specifies a new domain tag, which is the name of the shelf. The show chassis command displays this information.

Syntax:

configure domainTag <new\_domain-tag>

Mode: Shelf management

When specifying a new name that includes multiple words, enclose the name in quotation marks ("").

#### configure eventLog-erase

Erases the HPI domain event log. In a troubleshooting situation, it may help to isolate the relevant events by copying the existing log contents elsewhere and then erasing the log before reproducing the problem.

Syntax:

configure eventLog-erase

Mode: Shelf management

#### configure logging-level

Sets the amount of logging for messages in the Shelf Manager log. The values can be from 0 to 7, with 7 displaying the most verbose debug messages. Use 5 to select moderate debug level. If you use a value less than 3, you will not receive error/informational messages.

Syntax:

configure logging-level <0-7>

Mode: Shelf management

#### configure restart

Stops and restarts the Shelf Manager server. This is equivalent to running both the configure stop and configure start commands. This command is primarily for debugging purposes.

Syntax:

configure restart

Mode: Shelf management

#### configure sel-erase

Erases the local system event log (SEL) device.

Syntax:

configure sel-erase

Mode: Shelf management

configure start

Starts the Shelf Manager server. The server automatically starts when the SCM boots, so this

command is primarily for debugging purposes.

Syntax:

configure start

#### Mode: Shelf management

This command:

- Loads the IPMI physical device driver.
- Starts the Shelf Manager Server daemon in background.
- Does nothing if service is already started.

#### configure stop

Stops the Shelf Manager server. A failover will occur if this server is the active Shelf Manager. This command is primarily for debugging purposes.

Syntax:

configure stop

Mode: Shelf management

#### configure switchover

Forces a switchover from the active Shelf Manager to the standby Shelf Manager.

Syntax:

configure switchover

#### Mode: Shelf management

This command can be issued on either SCM. It will first query the status of both SCMs to determine how to create the switchover. If the SCMs are not in an active/standby state (e.g. active/active), then the command will fail. This command:

- Forces the standby Shelf Manager to become active.
- Has no effect if there is no standby Shelf Manager.
- Can be executed from either the active or standby SCM; the command is always routed properly.

#### show all

Summarizes the Shelf Manager status.

Syntax:

show all

Mode: Shelf management

#### Output:

- Version The Shelf Manager software version.
- *Status* The Shelf Manager server current status and role. The possible values are Active, Standby, and Stopped.
- *Redundancy Status* Whether the Shelf Manager is currently functioning in concert with a redundant peer Shelf Manager. The possible values are Redundant and Non-redundant.
- Slot of Active The physical slot containing the SCM hosting the active Shelf Manager.
- *Slot of Standby* The physical slot containing the SCM hosting the standby Shelf Manager. The value is None if no standby exists.
- Logging level The amount of logging currently set.
- SEL Entries The number of system event log entries.
- SEL Free-space The amount of free space available for system event log entries, in MB.

#### show events

Shows the HPI domain event log in chronological order. You can view the messages separately for each severity or view all at once.

Syntax:

```
show events { all | informational | minor | major | critical }
```

Mode: Shelf management

Output:

- Slot The slot where the blade is installed.
- Blade type The blade model number or descriptor.
- Timestamp The date and time of the event.
- Severity The event severity.
- Source The source of the event, such as a sensor.
- Event The event data.

#### show sensors

Shows all sensors related to the Shelf Manager.

Syntax:

show sensors {all | sensorId <id>}

Mode: Shelf management

Output:

• Name - The sensor name.

- Number The sensor ID.
- *Value* The sensor's current value.

#### show log-messages

Displays the Shelf Manager log file contents. This information may be used to provide additional details about a problem to technical support.

Syntax:

```
show log-messages {all | errors | warnings | informational}
```

Mode: Shelf management

#### **Slot commands**

The following are the slot CLI commands:

#### • fru configure hotswap

Initiates the software sequence for insertion or removal of a FRU in this slot. This command should be performed from the SCM hosting the active Shelf Manager.

Syntax:

```
fru configure hotswap { insert | extract }
```

Mode: Slot

For extractions, the shelf shuts down the FRU except for its IPMC. The FRU is reported as "inactive" after that point. If you physically remove an inactive FRU from the shelf, the Shelf Manager is unaware of it until it rediscovers the shelf resources. To cause rediscovery, use the *rediscoverShelf* command.

For insertions, the shelf powers up an inactive module to its normal working state.

show

Displays the characteristics of the slot itself.

Syntax:

```
show { information | sensors { all | sensorId <id> } }
```

Mode: Slot

Options:

- information Displays the slot's entity path and its capabilities in terms of controls and sensors.
- sensors Displays details of the slot's sensors, including the sensor name, number, and value. Selecting a specific sensor by ID sometimes displays additional information, such as thresholds.
- fru show

Displays information about the FRU in the slot.

Syntax:

| fru | show {  | information | details | events  | sensors { | all | sensorId <id></id> | } ` | } |
|-----|---------|-------------|---------|---------|-----------|-----|--------------------|-----|---|
|     | D1101 1 |             | accarto | 0101100 | Democro   |     | bomborra (ra)      | J.  | J |

Mode: Slot

Options:

- *information* Displays the slot, module type, firmware version, hot-swap state, and alarm severity.
- *details* Displays additional information, including the E-Key status and type of backplane interfaces for blades.
- events Displays the events for this FRU that are included in the domain event log.
- *sensors* Displays the sensors by name, number, and value. Selecting a specific sensor by ID sometimes displays additional information, such as thresholds.

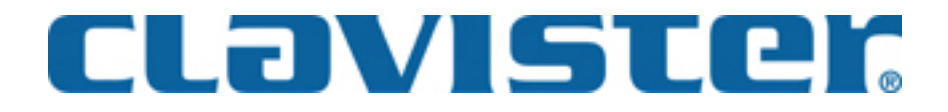

Clavister AB Sjögatan 6J SE-89160 Örnsköldsvik SWEDEN

Phone: +46-660-299200 Fax: +46-660-12250

www.clavister.com